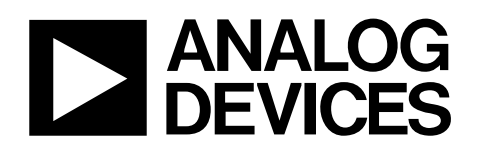

# Evaluation Board for Quad, 16-Bit, High Accuracy, Serial Input, Bipolar Voltage Output DAC

# EVAL-AD5765

#### FEATURES

Full-featured evaluation board for the AD5765 On-board reference On-board ADC for temperature readback Link options Direct hook-up to USB port of PC PC software for control

### **EVALUATION BOARD DESCRIPTION**

The EVAL-AD5765 is a full-featured evaluation board designed to allow the user to easily evaluate all features of the AD5765 quad-channel, 16-bit DAC. All of the AD5765 pins are accessible at on-board connectors for external connection. The board can be controlled by two means: via the on-board connectors or via the USB port of a Windows<sup>®</sup>-based PC using the AD5765 evaluation software. The default setup is for control via the USB port.

### **DEVICE DESCRIPTION**

The AD5765 has a nominal output voltage span of ±4.096 V derived from a reference voltage of +2.048 V. The part also includes a 3-wire serial interface that is compatible with SPI\*, QSPI<sup>™</sup>, MICROWIRE<sup>™</sup>, and DSP interface standards. Data is written to the AD5765 in a 24-bit word format, and a data output pin (SDO) is also offered for daisy-chaining or readback.

The DAC outputs are updated upon receipt of new data into the DAC registers. All the outputs can be simultaneously updated by taking the LDAC input low.

Each channel has a programmable gain and offset adjust register. Each DAC output is buffered on-chip.

Complete specifications for the AD5765 are available in the AD5765 data sheet available from Analog Devices, Inc., and should be consulted in conjunction with this data sheet when using the evaluation board.

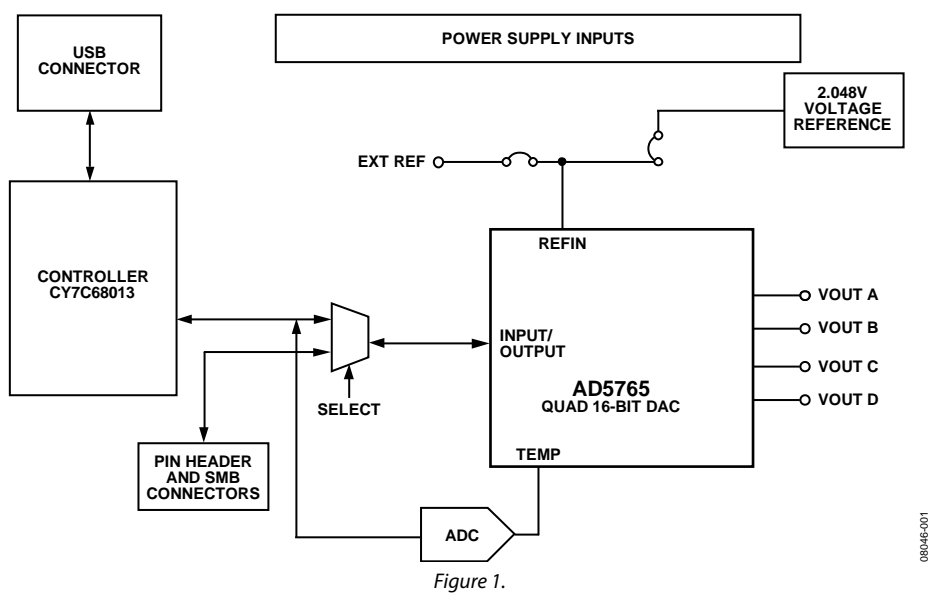

### FUNCTIONAL BLOCK DIAGRAM

Rev. 0

Evaluation boards are only intended for device evaluation and not for production purposes. Evaluation boards are supplied "as is" and without warranties of any kind, express, implied, or statutory including, but not limited to, any implied warranty of merchantability or fitness for a particular purpose. No license is granted by implication or otherwise under any patents or other intellectual property by application or use of evaluation boards. Information furnished by Analog Devices is believed to be accurate and reliable. However, no responsibility is assumed by Analog Devices for its use, nor for any infringements of patents or other rights of third parties that may result from its use. Analog Devices reserves the right to change devices or specifications at any time without notice. Trademarks and registered trademarks are the property of their respective owners. Evaluation boards are not authorized to be used in life support devices or systems.

## **TABLE OF CONTENTS**

| Features                     | . 1 |
|------------------------------|-----|
| Evaluation Board Description | . 1 |
| Device Description           | . 1 |
| Functional Block Diagram     | . 1 |
| Revision History             | . 2 |
| Evaluation Board Hardware    | . 3 |
| Power Supplies               | . 3 |
| Link Options                 | . 3 |

| Evaluation Board Software               | 5  |
|-----------------------------------------|----|
| Software Installation                   | 5  |
| Software Operation                      | 5  |
| Evaluation Board Schematics and Artwork | 7  |
| Ordering Information                    | 11 |
| Bill of Materials                       | 11 |
| Ordering Guide                          | 11 |
| ESD Caution                             | 11 |

### **REVISION HISTORY**

4/09—Revision 0: Initial Version

### **EVALUATION BOARD HARDWARE** POWER SUPPLIES

The following external supplies must be provided:

- 5 V between the 5 V and DGND inputs for the digital supply of the AD5765 and digital circuitry. Alternatively, place Link 1 in Position A to power the digital circuitry from the USB port (default).
- 4.5 V to 5.5 V between the AV<sub>DD</sub> and AGND inputs for the positive analog supply of the AD5765.
- -4.5 V to -5.5 V between the AV<sub>ss</sub> and AGND inputs for the negative analog supply of the AD5765.

Both AGND and DGND inputs are provided on the board. The AGND and DGND planes are connected at one location close to the AD5765. It is recommended not to connect AGND and DGND elsewhere in the system to avoid ground loop problems.

Each supply is decoupled to the relevant ground plane with 10  $\mu$ F and 0.1  $\mu$ F capacitors. Each device supply pin is again decoupled with a 10  $\mu$ F and 0.1  $\mu$ F capacitor pair to the relevant ground plane.

### LINK OPTIONS

The position of Link 11 configures the board for either PC control via the USB port (default setup) or for control by an external source via J21 or the SMB connectors. The link options on the evaluation board should be set for the required operating setup before using the board. The functions of the link options are described in Table 4.

### **Default Link Option Setup**

The default setup is for control by the PC via the USB port. The default link options are listed in Table 1.

#### Table 1. Link and Switch Options for PC Control

| Link No. | Option           |
|----------|------------------|
| LK1      | A                |
| LK2      | С                |
| LK3      | Inserted         |
| LK4      | В                |
| LK5      | A and B inserted |
| LK6      | Removed          |
| LK7      | A                |
| LK8      | A                |
| LK9      | A                |
| LK10     | Removed          |
| LK11     | В                |
| LK12     | Inserted         |
| LK13     | Inserted         |
| LK14     | Inserted         |

#### **Connector J21 Pin Descriptions**

The pin configuration for J21 is shown in Table 2. Descriptions for the J21 pins are provided in Table 3.

Note that LK11 must be in Position A to enable the use of J21.

#### Table 2. Connector J21 Pin Configuration

| 13 | 11 | 9  | 7 | 5 | 3 | 1 |
|----|----|----|---|---|---|---|
| 14 | 12 | 10 | 8 | 6 | 4 | 2 |

#### Table 3. Connector J21 Pin Descriptions

| Pin No. | Function   |
|---------|------------|
| 1       | SYNC       |
| 2       | SCLK       |
| 3       | SDIN       |
| 4       | SDO        |
| 5       | LDAC       |
| 6       | CLR        |
| 7       | D0         |
| 8       | D1         |
| 9       | RSTOUT     |
| 10      | RSTIN      |
| 11      | BIN/2sCOMP |
| 12      | DGND       |
| 13      | DGND       |
| 14      | DGND       |

### Table 4. Link Options

| Link No. | Function                                                                                                    |
|----------|----------------------------------------------------------------------------------------------------|
| LK1      | This link selects the +5 V power supply source for the digital circuitry:                                                                                                    |
|          | Position A selects the USB port as the +5 V digital circuitry power supply source.                                                                                                    |
|          | Position B selects J2 as the +5 V digital circuitry power supply source.                                                                                                    |
| LK2      | This link selects the value of the short-circuit protection for the four DAC outputs:                                                                                                    |
|          | Position A selects a resistor value of 120 k $\Omega$ , selecting a current value of 500 $\mu$ A.                                                                                                    |
|          | Position B selects a resistor value of 24 k $\Omega$ , selecting a current value of 2.5 mA.                                                                                                    |
|          | Position C selects a resistor value of 6.2 k $\Omega$ , selecting a current value of 10 mA.                                                                                                    |
|          | Position D selects a user-defined resistor value, selecting a user-defined current value.                                                                                                    |
| LK3      | This link connects AGNDA to 0 V.                                                                                                    |
| LK4      | This link should be kept in Position B.                                                                                                    |
| LK5      | This link connects the on-board reference source to REFAB and REFCD: If sourcing REFAB external to the board via J3, Position B                                                                              |
|          | should not be inserted. If sourcing REFCD external to the board via J4, Position A should not be inserted.                                                                                                   |
|          | Position A connects REFCD to the on-board reference source.                                                                                                    |
|          | Position B connects REFAB to the on-board reference source.                                                                                                    |
| LK6      | Inis link connects the LEMP pin to the input of the on-board ADC:                                                                                                    |
|          | When inserted, the voltage at the TEMP pin can be readback to the PC.                                                                                                    |
|          | when removed, the voltage at the TEMP pin is disconnected from the on-board ADC input.                                                                                                    |
| LK/      | Position A selects 12.2 V as the supply voltage value for the AD5765, 07, 08, and 09:                                                                                                    |
|          | Position R selects $\pm 5.5$ v as the supply value.                                                                                                    |
| 1 K 8    | This link selects the state of the $\overline{IDAC}$ nin:                                                                                                    |
| LINO     | Position A allows the LDAC nin to be driven from either the PC or via 121 or the SMB connectors                                                                                                    |
|          | Position R connects the $\overline{\text{LDAC}}$ pin to DCND                                                                                                    |
|          | This link selects the state of the $\frac{\text{PIN}/2sCOMP}{\text{PIN}}$ when external control is selected via $\frac{1}{1}$                                                                                |
| LK9      | This link selects the state of the BIN/2scOWP pin when external control is selected via LKTT:<br>Desition A connecte the BIN/ $\sqrt{2cOMP}$ via to DV, collecting straight bing was the data and inc format |
|          | Position A connects the BIN/2sCOMP pin to DV <sub>cc</sub> selecting straight binary as the data coding format.                                                                                              |
|          | Position B connects the BIN/2sCOMP pin to DGND selecting twos complement as the data coding format.                                                                                                    |
|          | Removing LK9 allows the BIN/2sCOMP pin to be driven from J21.                                                                                                    |
| LK10     | This link selects the state of the CLR pin when external control is selected via LK11:                                                                                                    |
|          | When inserted, the CLR pin is connected to DGND and the four DAC outputs are cleared.                                                                                                    |
|          | When removed, the CLR pin is pulled to DV <sub>cc</sub> through a 10 k $\Omega$ resistor.                                                                                                    |
| LK11     | This link selects whether the AD5765 evaluation board is controlled by the PC via the USB port or by an external source via                                                                                  |
|          | J21 or the SMB connectors:                                                                                                    |
|          | Position A selects the evaluation board to be controlled by an external source via J21 or the SMB connectors.                                                                                                |
| 1.1/10   | Position B selects the evaluation board to be controlled by the PC via the USB port.                                                                                                    |
|          |                                                                                                    |
| LK13     |                                                                                                    |
| LK14     | I his link connects AGNDD to 0 V.                                                                                                    |

8046-002

### **EVALUATION BOARD SOFTWARE**

### SOFTWARE INSTALLATION

The AD5765 evaluation kit includes self-installing software on a CD. The software is compatible with Windows\* 2000/NT/XP. If the setup file does not run automatically, **setup.exe** can be run directly from the CD.

Install the evaluation software before connecting the evaluation board to the USB port of the PC to ensure that the evaluation board is correctly recognized when connected to the PC.

After the installation from the CD is complete, power up the AD5765 evaluation board as described in the Power Supplies section.

- 1. Connect the AD5765 evaluation board to the USB port of your PC using the supplied cable.
- 2. When the evaluation board is detected, proceed through any dialog boxes that appear. This finishes the installation.

### SOFTWARE OPERATION

To launch the software, use the following steps:

- 1. Select the AD5765 submenu from the Analog Devices menu.
- 2. Click **AD5765 Evaluation Software.** Figure 2 displays the main window.

This window is divided into five sections: Read/Write Registers, Function Register Configuration, Hardware Configuration, Measure AD5765 Core Temperature, and Calibration.

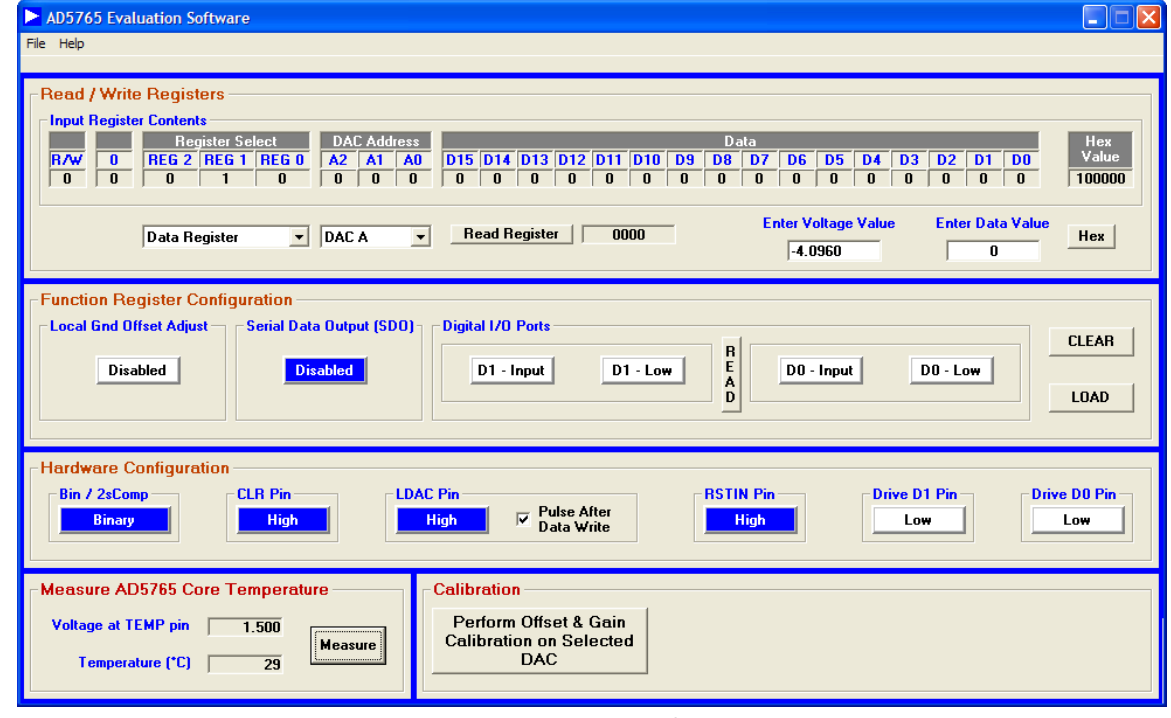

Figure 2. Main Window

#### **Read/Write Registers**

The Read/Write Registers section allows you to write a value to, or read a value from, all of the AD5765 registers. The logic values of all bits in the input register are also displayed. Access to the registers is via two drop-down boxes. The first dropdown box lets you select the required register, and the second drop-down box lets you select one of the four DAC channels. In the case of the function register, the second drop-down box is not available. Depending on the register selected, either another drop-down box (if coarse gain register is selected) or a text box is displayed. For instance, to write to the data register of DAC A, select Data Register from the first drop-down box and DAC A from the second drop-down box (see Figure 2). Two text boxes are now displayed where you can type a voltage value, Enter Voltage Value, or a 16-bit data value, Enter Data Value (the toggle button to the right selects whether the entry is in hex or decimal). Clicking the Enter key completes the write operation.

#### **Configuring the Function Register**

The **Function Register Configuration** section allows you to define the configuration of the function register, that is to enable/disable the **Local Gnd Offset Adjust** feature, enable/ disable the **Serial Data Output (SDO)** pin, set the D0 and D1 **Digital I/O Ports** as inputs or outputs and read/set their values. The **CLEAR** button initiates a software clear operation and the **LOAD** button initiates a software load operation. See the AD5765 data sheet for further information.

#### Configuring the Hardware Setup

The **Hardware Configuration** section lets you configure the hardware setup of the AD5765, that is, to set the configuration of the BIN/2sCOMP, CLR, LDAC and RSTIN pins. Also, when the D0 and D1 ports are defined as inputs, you can then drive

the D0 and D1 pins high or low and read their values in the **Function Register Configuration** section.

#### Measuring AD5765 Core Temperature

Using the on-board ADC, the voltage at the TEMP pin can be measured. The value of this voltage is related to the AD5765 core temperature.

#### Calibrating

The **Calibration** section allows you to remove any offset or gain errors that exist on each of the DACs. The procedure to calibrate a DAC channel is as follows:

- 1. Select the DAC to be calibrated in the **Read/Write Registers** section.
- 2. In the **Calibration** section, click the **Perform Offset & Gain Calibration on Selected DAC** button. The calibration section display changes as shown in Figure 3.
- 3. In the **Read/Write Registers** section, load 0 V to the DAC and measure the output voltage of the DAC.
- 4. Enter the measured value in the **Calibration** section.
- 5. Click **Done**. The offset error should now have been reduced and the **Calibration** section display changes as shown in Figure 4.
- 6. In the **Read/Write Registers** section, load zero scale to the DAC (-4.096 V, -4.201 V, or -4.311 V).
- 7. Measure the output voltage of the DAC and enter the measured value in the **Calibration** section.
- 8. Click Done. The gain error should now have been reduced.
- 9. Repeat this procedure for the other three DACs.

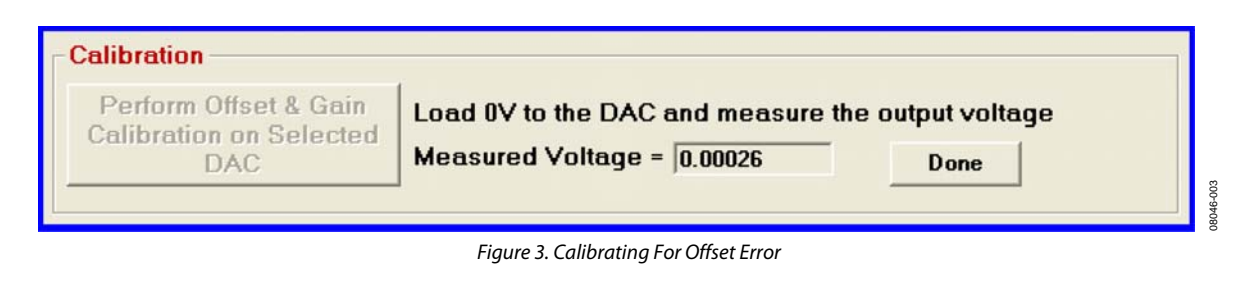

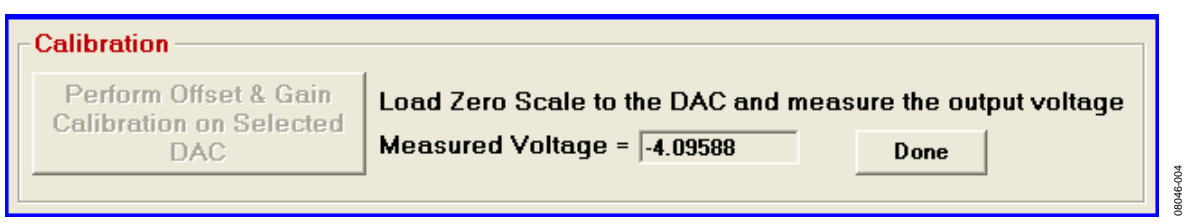

Figure 4. Calibrating for Gain Error

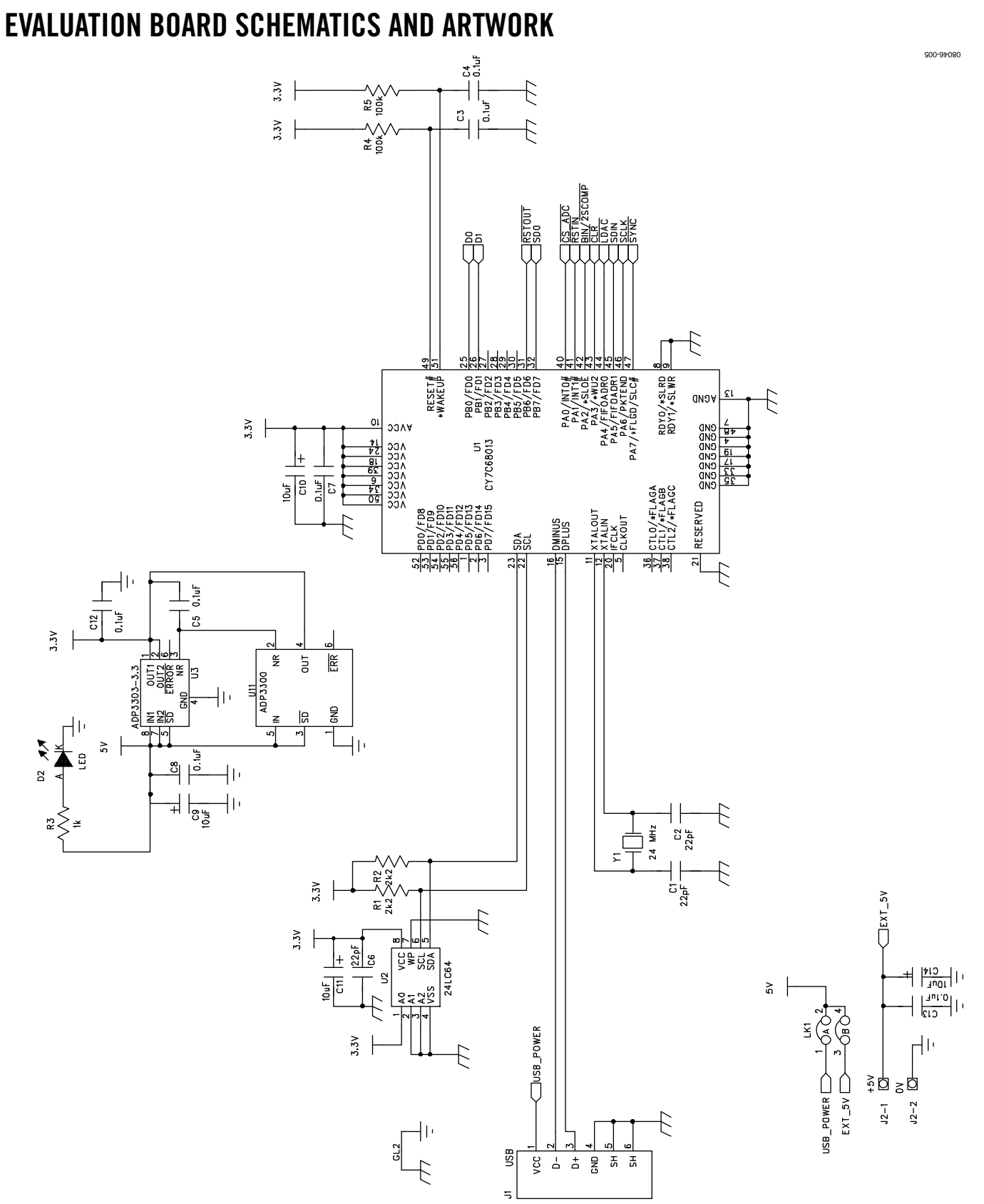

Figure 5. Schematic of Controller Circuitry

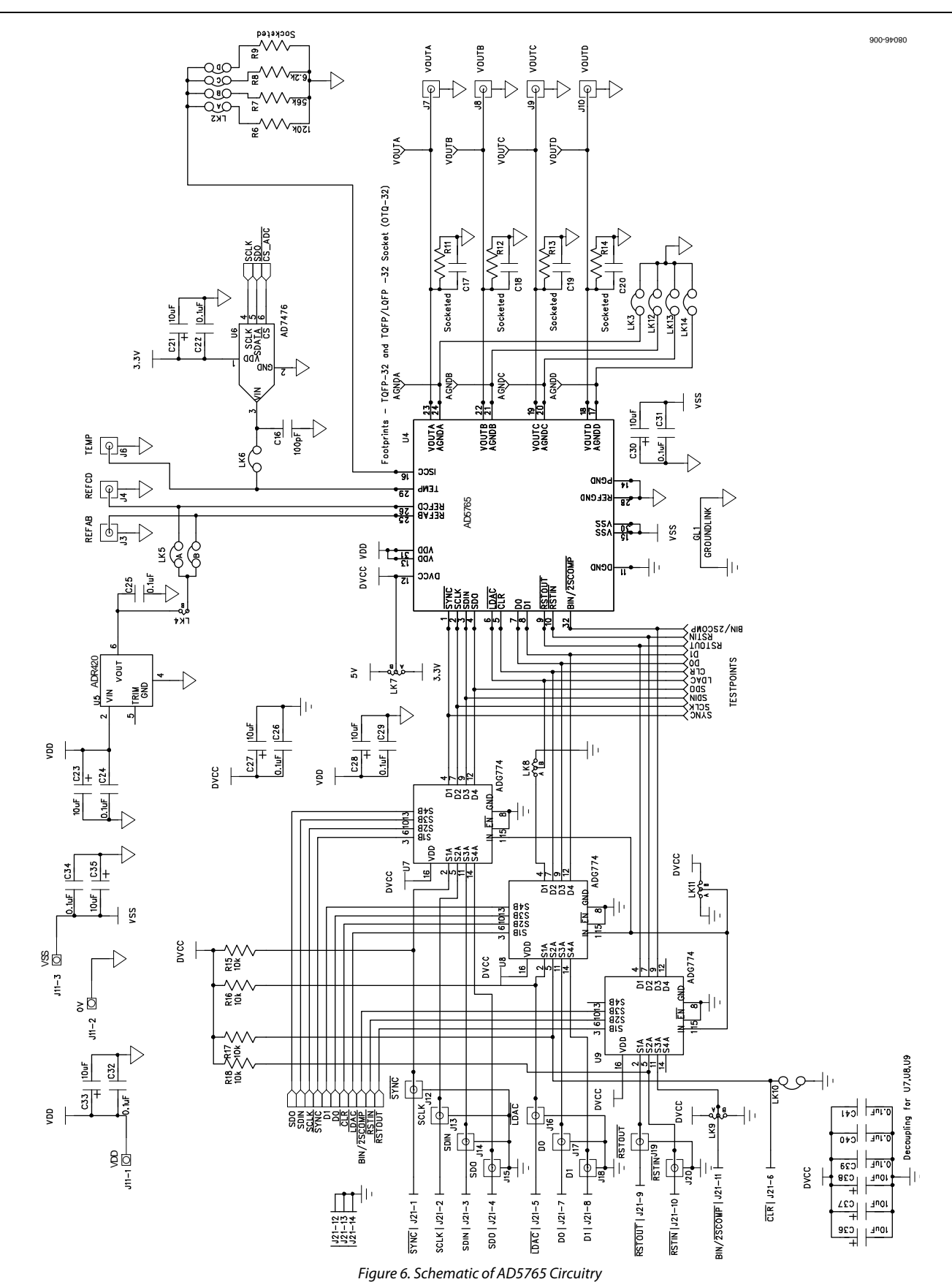

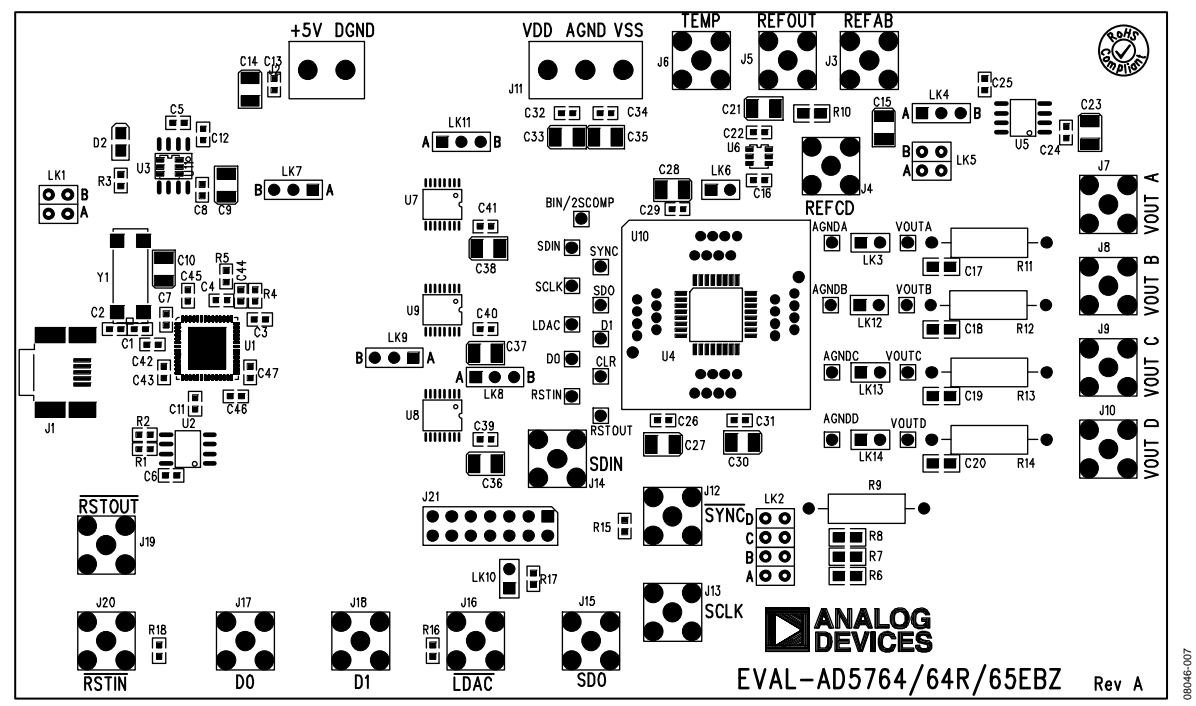

Figure 7. Component Placement Drawing

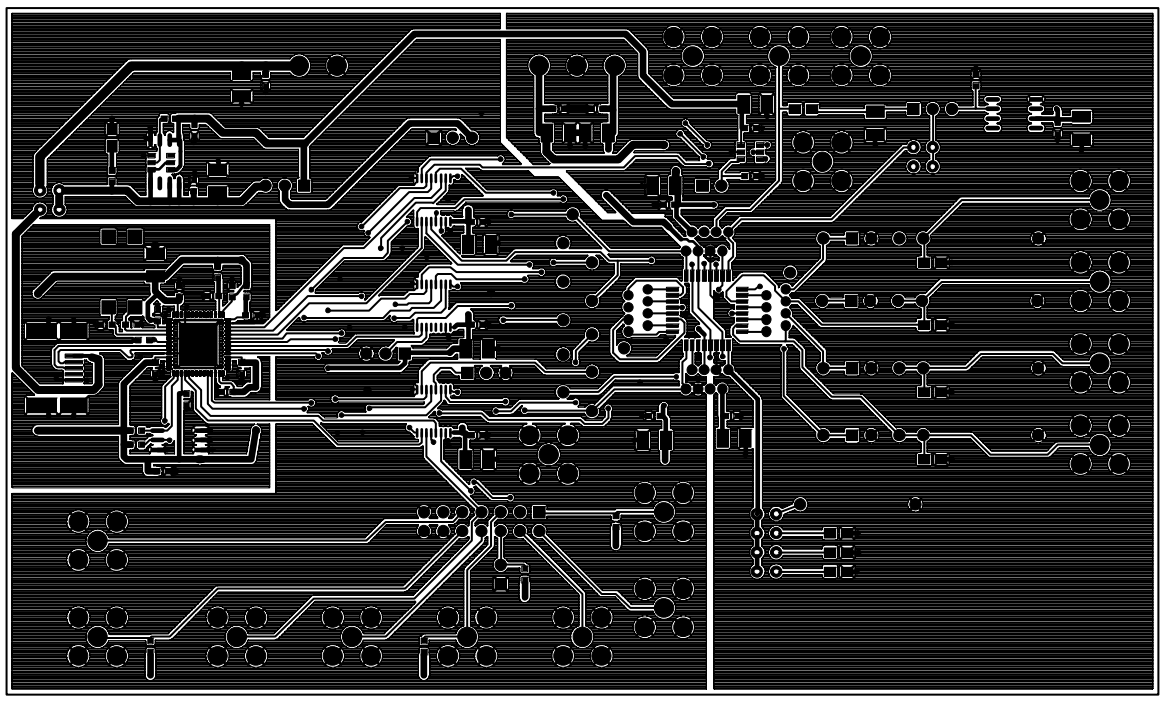

Figure 8. Solder Side PCB Drawing

08046-008

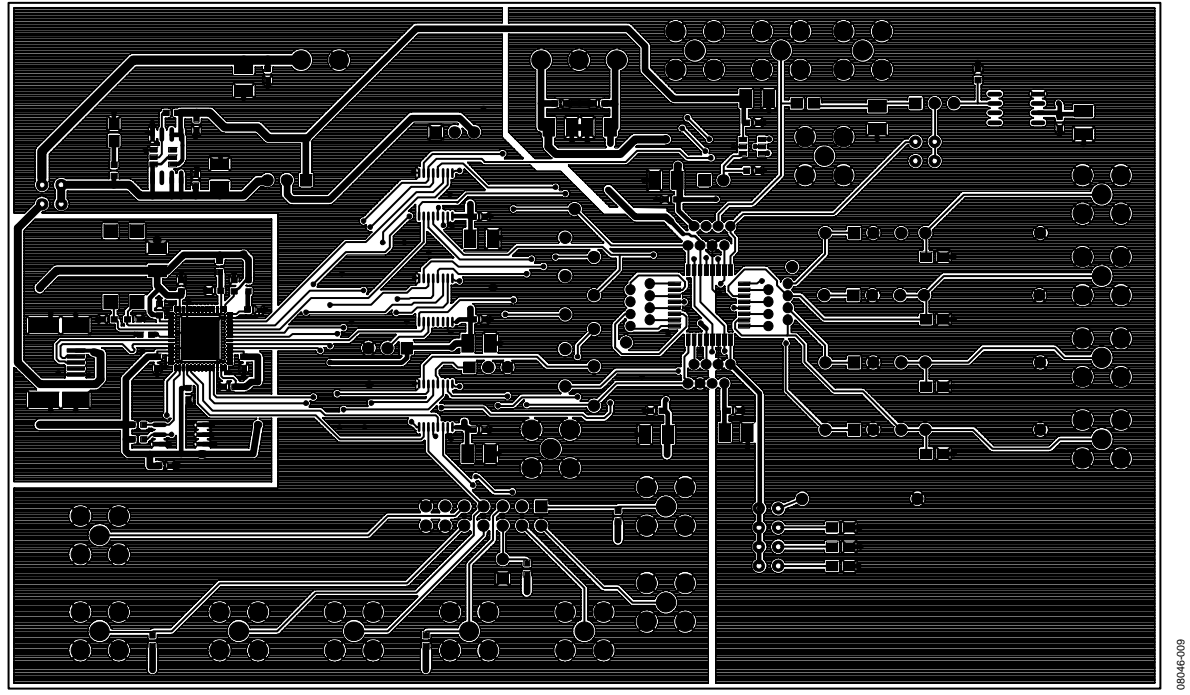

Figure 9. Component Side PCB Drawing

### **ORDERING INFORMATION**

### **BILL OF MATERIALS**

Table 5.

| Qty | Reference Designator                                                                                                    | Description                                 | Supplier/Number            |
|-----|----------------------------------------------------------------------------------------------------|---------------------------------------------|----------------------------|
| 1   | U1                                                                                                    | CY7C68013                                   | Digi-Key 428-1332-ND       |
| 1   | U2                                                                                                    | 24LC64                                      | Digi-Key 24LC64-1/SN-ND    |
| 1   | U3                                                                                                    | ADP3303-3.3                                 | Analog Devices             |
| 1   | U4                                                                                                    | AD5765CSUZ                                  | Analog Devices             |
| 1   | U5                                                                                                    | ADR420BRZ                                   | Analog Devices             |
| 1   | U6                                                                                                    | AD7476ART                                   | Analog Devices             |
| 3   | U7, U8, U9                                                                                                    | ADG774BRQ                                   | Analog Devices             |
| 1   | U10                                                                                                    | 32-pin QFP socket                           | 32QFP-SKT-OTQ-32-08-02     |
| 2   | R1, R2                                                                                                    | 2.2 k $\Omega$ resistor 0603 package        | FEC 9330810                |
| 1   | R3                                                                                                    | 1 kΩ resistor 0603 package                  | FEC 9330380                |
| 2   | R4, R5                                                                                                    | 100 k $\Omega$ resistor 0603 package        | FEC 9330402                |
| 1   | R6                                                                                                    | 120 kΩ resistor 0805 package                | FEC 9332510                |
| 1   | R7                                                                                                    | 56 kΩ resistor 0805 package                 | FEC 9333380                |
| 1   | R8                                                                                                    | 6.2 k $\Omega$ resistor 0805 package        | FEC 9333428                |
| 1   | R10                                                                                                    | 0 Ω resistor 0805 package                   | FEC 9333681                |
| 4   | R15, R16, R17, R18                                                                                                    | 10 kΩ resistor 0603 package                 | FEC 9330399                |
| 3   | C1, C2, C6                                                                                                    | 22 pF ceramic capacitor 0603 package        | FEC 722005                 |
| 18  | C3, C4, C5, C7, C8, C12, C13, C22, C24, C25,<br>C26, C29, C31, C32, C34, C39, C40, C41                                               | 0.1 μF ceramic capacitor 0603 package       | FEC 1216538                |
| 15  | C9, C10, C11, C14, C15, C21, C23, C27, C28,<br>C30, C33, C35, C36, C37, C38                                                          | 10 $\mu$ F tantalum capacitor TAJ_B package | FEC 498737                 |
| 1   | C16                                                                                                    | 100 pF ceramic capacitor 0603 package       | FEC 499122                 |
| 2   | LK1, LK5                                                                                                    | 4-pin dil header and shorting link          | FEC 1022233 and FEC 150411 |
| 1   | LK2                                                                                                    | 8-pin dil header and shorting link          | FEC 1022233 and FEC 150411 |
| 6   | LK3, LK6, LK10, LK12, LK13, LK14                                                                                                    | 2-pin sil header and shorting link          | FEC 1022247 and FEC 150411 |
| 5   | LK4, LK7, LK8, LK9, LK11                                                                                                    | 3-pin sil header and shorting link          | FEC 1022249 and FEC 150411 |
| 1   | J1                                                                                                    | USB receptacle B                            | FEC 9786490                |
| 1   | J2                                                                                                    | 2-way screw terminal                        | FEC 151789                 |
| 17  | J3 to J10, J12 to J20                                                                                                    | Sub-miniature BNC connector (SMB)           | FEC 310682                 |
| 1   | J11                                                                                                    | 3-way screw terminal                        | FEC 151790                 |
| 1   | J21                                                                                                    | 14-pin dil header                           | FEC 5217842                |
| 19  | AGNDA, AGNDB, AGNDC, AGNDD,<br>BIN/2sCOMP, CLR, D0, D1, RSTIN, LDAC,<br>RSTOUT, SCLK, SDIN, SDO, SYNC, VOUTA,<br>VOUTB, VOUTC, VOUTD | Testpoint                                   | FEC 240333                 |
| 1   | D2                                                                                                    | LED 0805 package                            | FEC 5790840                |
| 1   | Y1                                                                                                    | 24 MHz crystal HC49 package                 | FEC 569-860                |

### **ORDERING GUIDE**

| Model                           | Package Description     |
|---------------------------------|-------------------------|
| EVAL-AD5765EBZ <sup>1</sup>     | AD5765 Evaluation Board |
| $^{1}$ Z = RoHS Compliant Part. |                         |

### **ESD CAUTION**

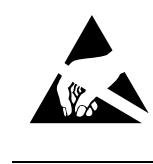

**ESD** (electrostatic discharge) sensitive device. Charged devices and circuit boards can discharge without detection. Although this product features patented or proprietary protection circuitry, damage may occur on devices subjected to high energy ESD. Therefore, proper ESD precautions should be taken to avoid performance degradation or loss of functionality.

\_\_\_\_

## NOTES

©2009 Analog Devices, Inc. All rights reserved. Trademarks and registered trademarks are the property of their respective owners. EB08046-0-4/09(0)

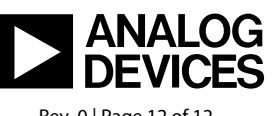

www.analog.com

Rev. 0 | Page 12 of 12